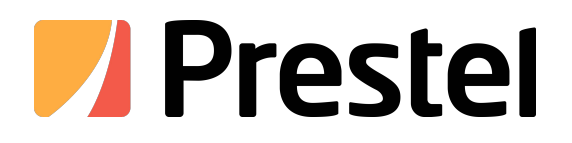

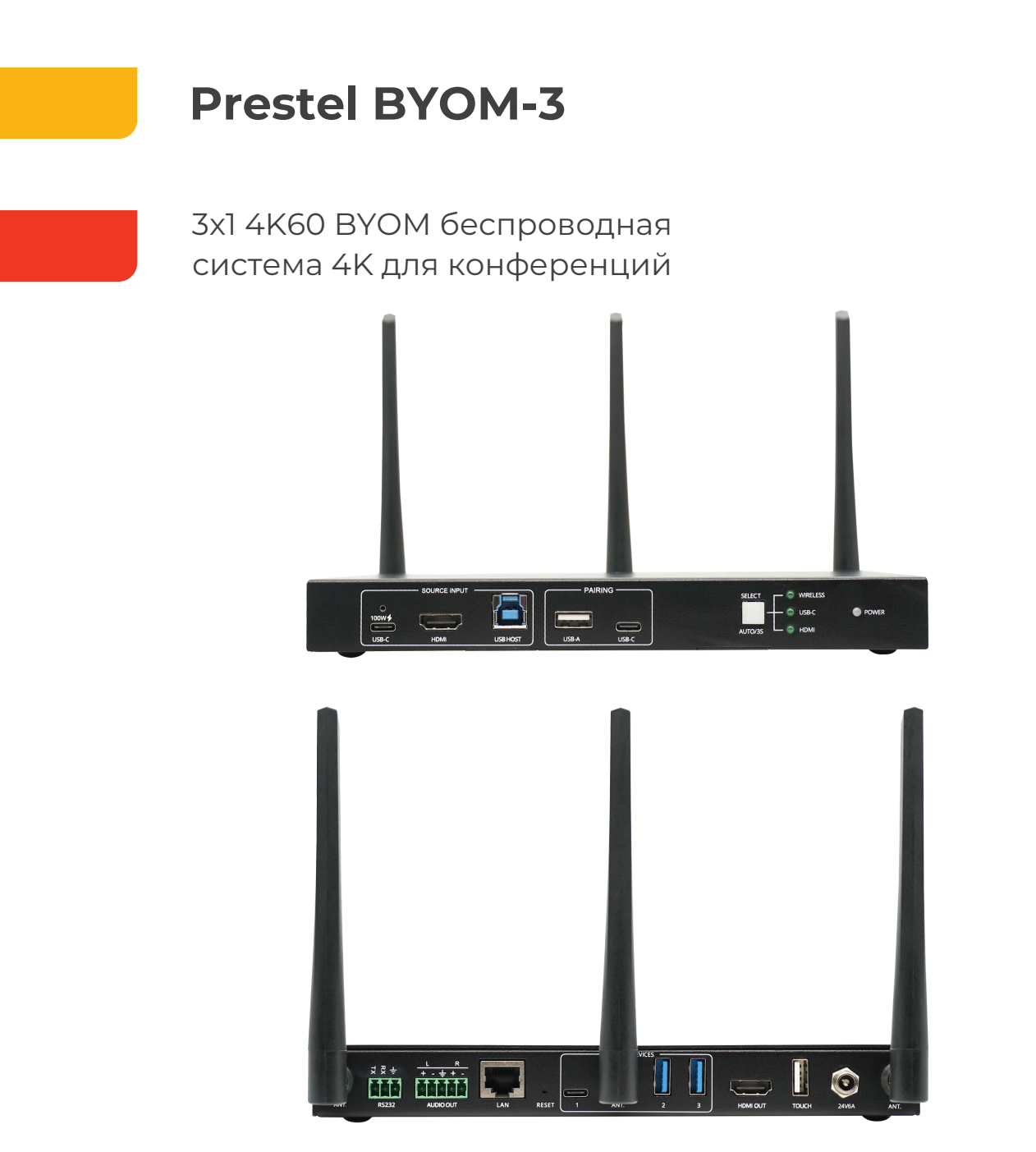

РУКОВОДСТВО ПОЛЬЗОВАТЕЛЯ

#### Описание:

BYOM-3 — это коммутатор BYOM 3x1, обеспечивающий автоматическое переключение аудио/видео и USB между источниками HDMI, USB-C и беспроводным подключением. Одно устройство может использоваться разными людьми с разными подключениями. Можно выбрать проводное подключение, если нужна высококачественная и надежная видеоконференция. Также можно использовать все удобства беспроводного подключения.

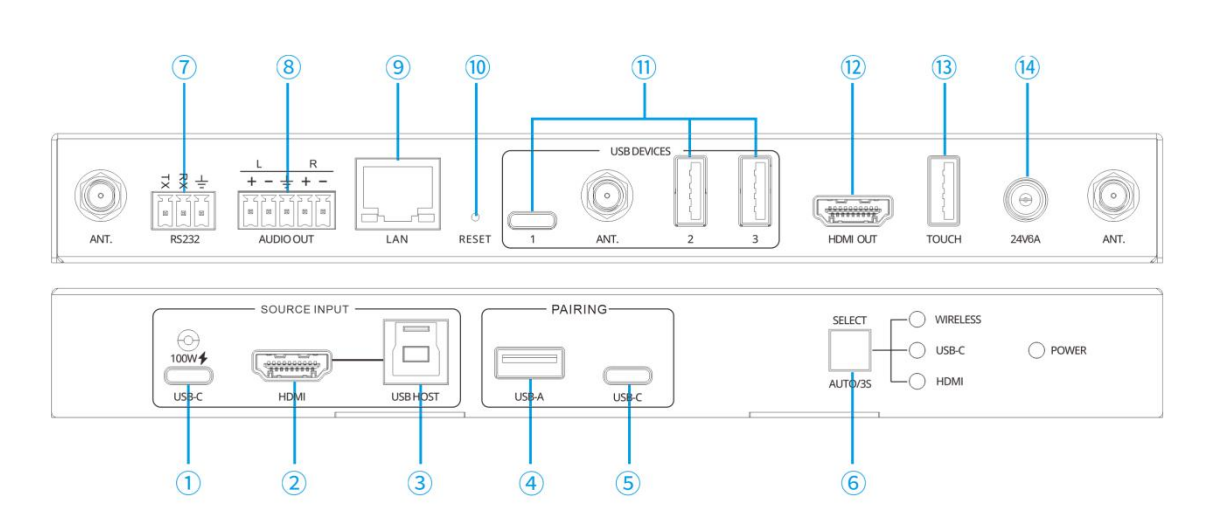

#### ВҮОМ-3 интерфейсы

- ① Порт USB-С для подключения к ПК
- ② Порт HDMI для подключения к ПК
- ③ USB-В для подключения к HDMI ПК
- ④ USB-А для HDMI-ключа для сопряжения
- ⑤ USB-C для сопряжения USB-ключа
- ⑥ Кнопка переключения источника
- ⑦ RS232 для управления
- ⑧ Сбалансированный аналоговый звук
- 9 RJ45 для локальной сети и управления
- 🔟 Отверстие для сброса
- 🕕 2 порта USB-А 3.0, 1 порт USB-С для USB-устройств, таких как камера или спикерфон
- 12 Выход HDMI
- 🛈 Touch HID для экрана HDMI
- Питание 24 В/6 А

## Спецификация:

### Видео:

Входное видео: 1х вход USB-C, DisplayPort alt mode 4K@60Hz 4:4:4. 18 Гбит/с, зарядка 100 Вт; 1х вход HDMI 2.0b, 4K@60Hz 4:4:4. 18 Гбит/с СЕС, HDR Выходное видео: 1х выход HDMI 2.0b, 4K@60Hz 4:4:4. 18 Гбит/с СЕС, HDR Максимальная скорость передачи данных: 18 Гбит/с Максимальная частота пикселей: 600 МГц Разрешение: до 4K (4096х2160) при 60 Гц 4:4:4 Соответствие HDCP: совместимость с HDCP 2.2 и 1.4 Беспроводная связь: IEEE 802.11n/ас 2,4 ГГц / 5 ГГц, WPA, WPA2, PSK **IP:** 

Поддерживает статический IP и DHCP (при отсутствии DHCP-сервера в режиме DHCP будет использоваться автоматический IP 169.254.х.х). Статический IP по умолчанию 192.168.0.178. Переключайтесь между статическим и DHCP легко, нажав и удерживая кнопку выбора в течение 10 секунд (светодиод питания мигнет дважды для подтверждения). Поддерживает следующие протоколы: DHCP, HTTP, Telnet, TCP/IP Безопасность: IEEE 802.1x, HTTPS, TLS, PEAP/TTLS

## Управление/Данные:

TCP/IP: 1 порт RJ45, 10/100/1000Base-T полудуплекс/полный дуплекс с автоматическим согласованием.

Последовательный RS232: 1x 3-контактный разъем Phoenix RX-TX-GND BAUD 2400-115200

Ethernet: 1x RJ45, 10/100/1000Base-T, полудуплекс/полнодуплекс с автоматическим согласованием

USB: 2x порта USB 3.2 Gen 1 Type A, 1x USB-C (USB 3.0) для USB-устройств до 5 Гбит/с. 1x порт USB 3.2 Gen 1 Type B для USB-хоста в соединении с входом HDMI. До 5 Гбит/с

1х USB-С для хоста, поддержка USB 3.0

USB-C: USB2.0 для сопряжения USB-C-ключа

USB-A: USB2.0 для сопряжения HDMI-ключа

## Схема системы:

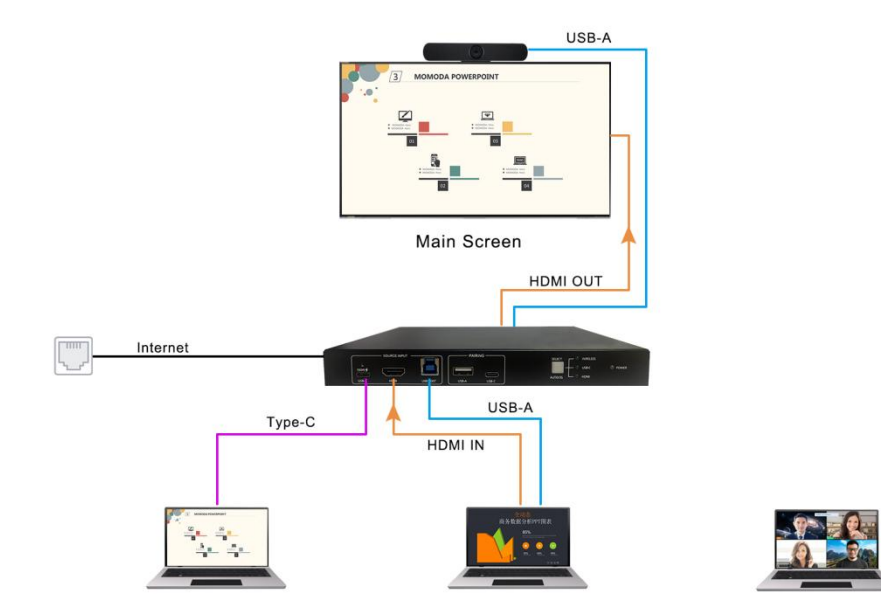

#### Функции:

- Обеспечить беспроводной обмен данными с Airplay, Miracast, Chromecast, App и 4К-донглов

- Обеспечить беспроводной BYOM как с Windows, так и с Macbook

- Обеспечить проводной BYOM с подключением HDMI и USB, получением 4K@60 A/V, устройств USB 3.0 и сети 1G

- Обеспечить проводной ВҮОМ с одним подключением USB-C, получением

4K@60 A/V, зарядкой мощностью 100 Вт, устройствами USB 3.0 и сетью 1G

- Обеспечить автоматическое переключение A/V и USB между HDMI, USB-C и беспроводными подключенными источниками

- Обеспечить сенсорное управление как с проводным, так и беспроводным подключением ПК

- Обеспечить сбалансированный аудиовыход

- Обеспечить управление как RS232, так и Telnet

# Быстрый старт

## 1. Беспроводное подключение

1.1 Беспроводная трансляция с помощью ключа

- Убедитесь, что ключ уже сопряжен с ВҮОМ-3

- Подключите ключ к USB-порту ноутбука

- После завершения подключения светодиод загорится зеленым

- Затем нажмите главную кнопку, и экран будет передан

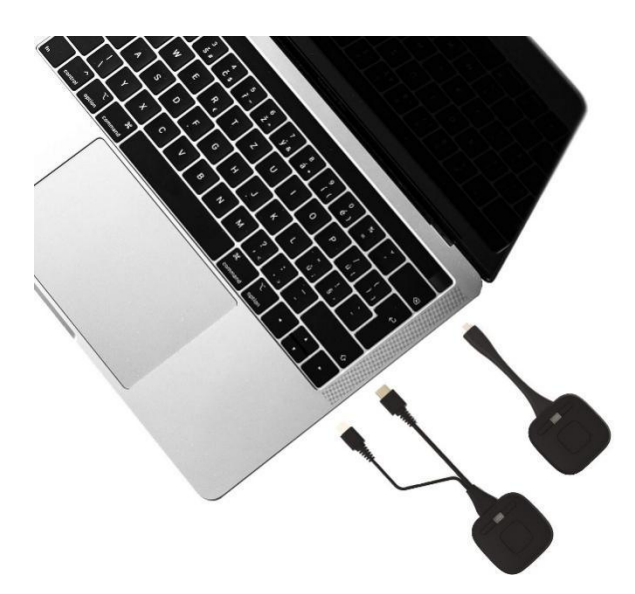

1.2 Беспроводная трансляция через приложение

1.2.1 Убедитесь, что ноутбук и базовый блок находятся в одной сети.Существует 2 варианта:

вариант 1: ноутбук может подключиться к базовому блоку напрямую через SSID и пароль, указанные на домашней странице, как показано ниже; вариант 2: ноутбук может подключиться к маршрутизатору Wi-Fi, который находится в той же локальной сети, что и базовый блок.

| የም) ID: P35-7391<br>✔ PASS: 00001989 ⓒ  | 01:35   | ۲      |
|-----------------------------------------|---------|--------|
| WirelessMedia                           |         | i) 🕘 🥑 |
| main (ćiOS)                             | Android |        |
|                                         | - E     |        |
|                                         | 63      |        |
| (EPC/ 🗳 Mac)                            |         |        |
| 8                                       |         |        |
|                                         |         |        |
| Wifi IP: 192.168.43.1 Lan IP: 192.168.4 | .80/N/A |        |

1.2.2 Для сети варианта 1 используйте IP-адрес Wi-Fi, указанный на домашней странице, для входа в веб-интерфейс. Для сети варианта 2 используйте IP-адрес LAN, указанный на домашней странице, для входа в веб-интерфейс.
1.2.3 Загрузите приложение WirelessMedia из веб-интерфейса.

| ÷   | → ( | c . | A Not | Secure   192.168.0.105/#/                                    |                  |         |                                                             |                                       |           | ₫ ✿   | • •• | 1    |
|-----|-----|-----|-------|--------------------------------------------------------------|------------------|---------|-------------------------------------------------------------|---------------------------------------|-----------|-------|------|------|
|     |     |     |       |                                                              |                  |         |                                                             |                                       |           |       | 8    |      |
|     |     |     |       |                                                              |                  |         |                                                             |                                       |           |       |      |      |
|     |     | Ŵ   | Č.    | WirelessMedia for Androi<br>Please click to download the And | id<br>roid APK   |         | WirelessMedia for Windo<br>WirelessMedia Desktop client - f | wws<br>for permanent use (auto start) |           |       |      |      |
|     |     |     |       | WirelessMedia Portable<br>WirelessMedia Windows client fo    | or temporary use | É       | WirelessMedia for MacO<br>Please click to download the MA   | S X<br>.C APP                         |           |       |      |      |
|     |     |     |       |                                                              |                  |         |                                                             |                                       |           |       |      |      |
|     |     |     |       | User manual<br>Please click to download user ma              | nual             |         |                                                             |                                       |           |       |      |      |
| 1.2 | .4  | H   | аж    | мите «Прі                                                    | иложение         | Wireles | sMedia»                                                     | ЧТС                                   | обы начат | гь де | елит | гься |
|     |     |     | g     | Wireles                                                      | sMedia-v         | vindow  | s exe                                                       |                                       |           |       |      |      |

1.2.5 Нажмите кнопку «Готово к обмену» в приложении WirelessMedia, и контент будет передан.

контентом

| - ×<br>Host name: P35-2962<br>IP address: 192.168.9.145 | - × Host name:: P35-2962 IP address: 192.168.9.145 |
|---------------------------------------------------------|----------------------------------------------------|
| Device list                                             | Device list                                        |
| Enter Wi-Fi,/LAN II to connect directly i 🛛 🗙 💡 🕚       | Enter Wi-Fi /LAN @ to connect directly 1 🛛 🗙 🤌 🔘   |
| P35-2962<br>192.168.4.129 Disconnect                    | P35-2962<br>192.168.4.129 Disconnect               |
|                                                         |                                                    |
|                                                         |                                                    |
|                                                         |                                                    |
|                                                         |                                                    |
| <b>≣○</b>                                               | <b>≣</b> ¢ Z § ∳                                   |
| Ready to share                                          | Sharing                                            |

1.3 Трансляция экрана с помощью приложения Android

Загрузите приложение «WirelessMedia» (например, отсканируйте QR-код на главном экране) в магазине Android Google Play для мобильного устройства Android.

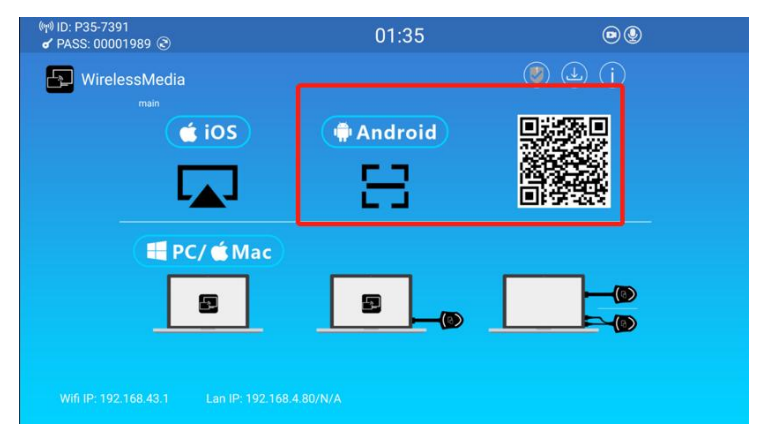

1.4 Трансляция экрана с помощью Miracast

1.4.1 Убедитесь, что Wi-Fi или WLAN включены. Щелкните значок рабочей зоны в правом нижнем углу ПК, как показано ниже.

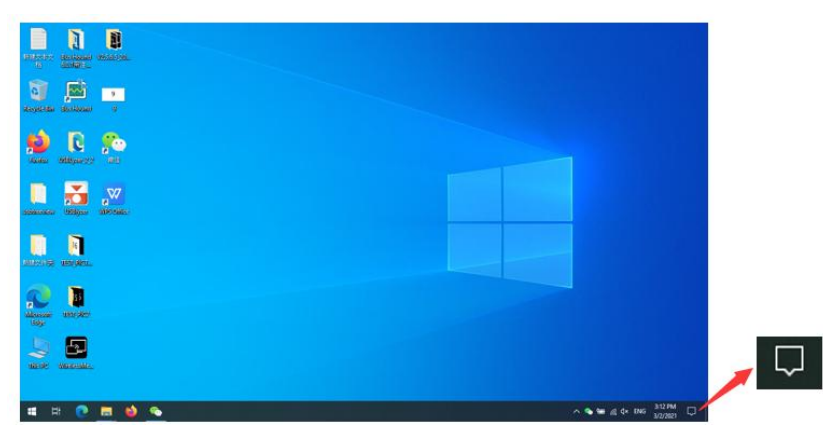

1.4.2 Нажмите значок «Проект», чтобы ввести пароль на главном экране для подключения и зеркалирования.

| Manage notifications                                                                                                    |               |                |                     |  |  |  |  |  |
|----------------------------------------------------------------------------------------------------|---------------|----------------|---------------------|--|--|--|--|--|
| Focus assist                                                                                                    |               |                |                     |  |  |  |  |  |
| Your notifications will remain quiet here in<br>Action Center while you're in full screen<br>mode.<br>Only alarms will break through.<br>320 PM + via 認知 |               |                |                     |  |  |  |  |  |
| Turn                                                                                                    | off now       | Change for     | us assist           |  |  |  |  |  |
| Windows Security                                                                                                    |               |                |                     |  |  |  |  |  |
| Firewall & r                                                                                                    | network prote | ection         |                     |  |  |  |  |  |
| Collapse                                                                                                    |               | Clea           | r all notifications |  |  |  |  |  |
| 교                                                                                                    |               | 0              | \$                  |  |  |  |  |  |
| Tablet mode                                                                                                    | Network       | All settings   | Airplane mode       |  |  |  |  |  |
| å                                                                                                    |               | (rl1)          | *                   |  |  |  |  |  |
| Location                                                                                                    | Focus assist  | Mobile hotspot | Night light         |  |  |  |  |  |
| 980<br>9                                                                                                    |               | æ              | -                   |  |  |  |  |  |
| VPN                                                                                                    | Battery saver | Project        | Connect             |  |  |  |  |  |
| * 320 PM                                                                                                    |               |                |                     |  |  |  |  |  |

1.4.3 Снова щелкните значок «проект», отключитесь, чтобы остановить зеркалирование.

1.5 Трансляция экрана с помощью Airplay

Для устройств iOS используйте Airplay для трансляции экрана.

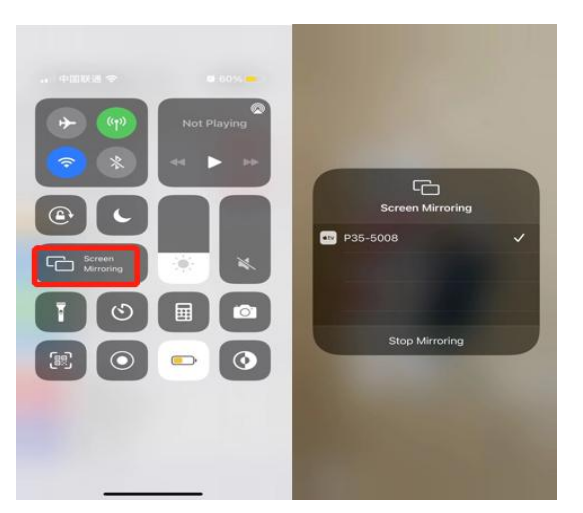

## 2. Проводной вход

Вы также можете подключить кабель HDMI или USB-C к своему ПК или другим источникам для локального обмена контентом.

#### 3. Беспроводной ВҮОМ через адаптер

- Убедитесь, что ключ уже сопряжен с ВҮОМ-3

- Подключите передатчик к компьютеру, а затем запустите приложение Video Conferencing. - Выберите «Meeting Camera» в качестве видеоустройства:

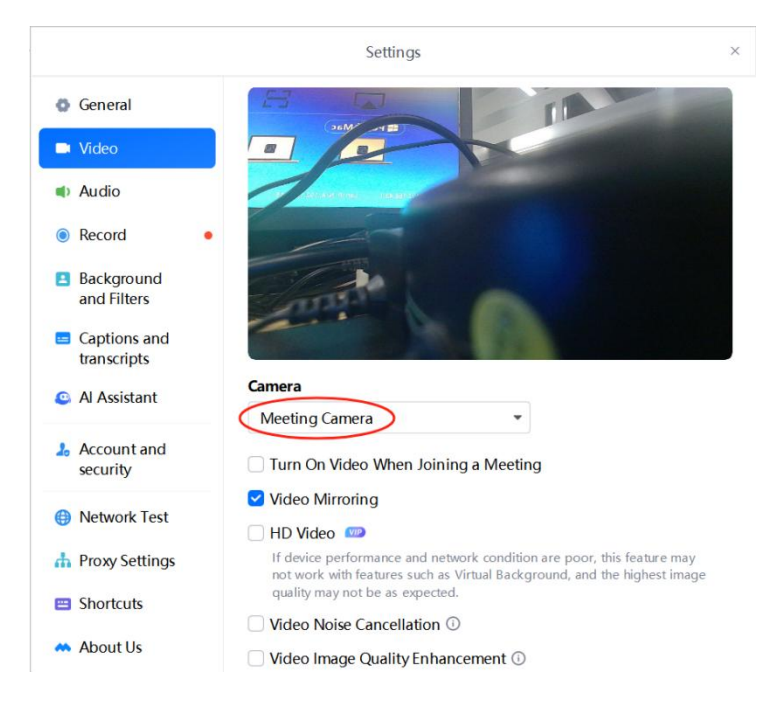

#### Для динамика и микрофона выберите «Аудио встречи».

|                                                                                                    | Settings                                                                                                    | × |
|----------------------------------------------------------------------------------------------------|----------------------------------------------------------------------------------------------------|---|
| <ul><li>General</li><li>Video</li></ul>                                                                    | Speaker<br>杨声器 (2-Meeting Audio)   ▼ Test                                                                                                    |   |
| Audio     Record                                                                                           | Output •                                                                                                    |   |
| <ul> <li>Background<br/>and Filters</li> <li>Captions and<br/>transcripts</li> <li>Al Assistant</li> </ul> | Mic<br>Capture Input terminal (2 Meeting Audio) Test<br>Input                                                                                  |   |
| Account and security                                                                                       | <ul> <li>Turn on mic when join meetings</li> <li>Use PC Audio by Default</li> </ul>                                                            |   |
| Hetwork Test Proxy Settings                                                                                | <ul> <li>Play chime when mic is unmuted</li> <li>Auto-adjust microphone volume</li> <li>Press and hold space key to unmute yourself</li> </ul> |   |
| 😑 Shortcuts                                                                                                | Noise Reduction and Audio Enhancement                                                                                                    |   |
|                                                                                                    | A Packground Noice Concellation                                                                                                    |   |

## 4. Проводной ВҮОМ

4.1 ПК с портом HDMI можно подключить к BYOM-3 с помощью кабеля HDMI и кабеля USB; ПК с портом USB-C, поддерживающим режим DP Alt, можно подключить к BYOM-3 с помощью одного кабеля USB-C.

4.2 Запустите приложение для видеоконференций, например Teams/Zoom, выберите имя устройства камеры.

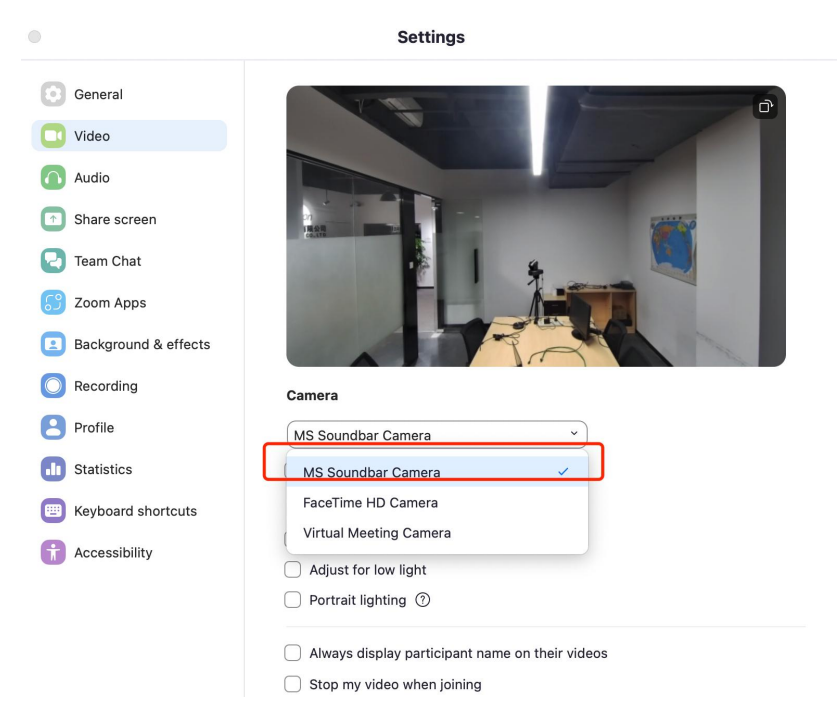

Выберите имя устройства динамика/микрофона из списка аудио:

|                      | Settings                                                                                               |
|----------------------|----------------------------------------------------------------------------------------------------|
| General              | Speaker                                                                                                |
| Video                | Test speaker MS Soundbar Audio *                                                                       |
| Audio                | Output level:                                                                                          |
| Share screen         | Output volume:                                                                                         |
| Team Chat            | Spatial audio: voices will sound like they're coming from the position of<br>each person on the screen |
| 💬 Zoom Apps          | Use separate audio device to play ringtone simultaneously                                              |
| Background & effects | Microphone                                                                                             |
| Recording            | Test mic MS Soundbar Audio ~                                                                           |
|                      | Input level: Same as system (Loopback Audio)                                                           |
| Profile              | Input volume: MS Soundbar Audio 🗸                                                                      |
| II Statistics        | Automatically adju                                                                                     |
| Keyboard shortcuts   | Loopback Audio                                                                                         |
|                      | BlackHole 2ch                                                                                          |
| + Accessibility      | Zoom background<br>BlackHole 2ch#1 (BlackHole 2ch)                                                     |
|                      | Background noise EShareAudio                                                                           |
|                      | • Auto (automa Microsoft Teams Audio (Microsoft Teams Audio Device)                                    |
|                      | Low (faint back LIC1-meeting audio (LIC1-meeting audio)                                                |
|                      | Medium (com                                                                                            |

#### Примечание:

- Если порт LAN BYOM-3 подключен к интернет-кабелю, то ваш ПК может получить доступ к Интернету по умолчанию с помощью подключения кабеля USB-A или USB-C.

- Если порт USB-C вашего ПК поддерживает зарядку PD, он может заряжаться мощностью до 100 Вт.

#### 5. Логика переключения видео

## -Авто (по умолчанию)

С настройками приоритета в веб-интерфейсе между USB-С и HDMI

| Settings                          |        |                      |                      |                          |         | <u>í</u> |
|-----------------------------------|--------|----------------------|----------------------|--------------------------|---------|----------|
| Network settings                  | ~      | Source USB           |                      |                          |         |          |
| Display & Audio Moderator control | *<br>* | Source               | Source mode          | <ul> <li>Auto</li> </ul> | OManual |          |
| System settings                   | ^      |                      | Source port Priority | OUSB-C                   | Онрмі   | Wireless |
| Buttons<br>Date & Time            |        | USB                  | USB mode             | Auto                     | OManual |          |
| Auto standby                      |        | C Enable usb network |                      |                          |         |          |
| Language                          |        |                      |                      |                          |         |          |
| Reset                             |        |                      |                      |                          |         |          |
| Configuration file                |        |                      |                      |                          |         |          |
| Serial port setting               |        |                      |                      |                          |         |          |
| Telnet switch                     |        |                      |                      |                          |         |          |
| Miracast                          |        |                      |                      |                          |         |          |
| Reboot                            |        |                      |                      |                          |         |          |
| Source USB                        |        |                      |                      |                          |         |          |

Не подключен проводной источник – беспроводной вход с экраном приветствия -Ручной

Ручное переключение источников путем циклического нажатия кнопки, и длительное нажатие кнопки в течение 3 секунд для активации автоматического режима

#### 6. Логика переключения USB

-Авто (по умолчанию)

Следовать за источником

#### -Ручной

Ручное переключение USB-хоста в сети или с помощью команд API

| $\leftarrow \rightarrow \ \ \ \ \ \ \ \ \ \ \ \ \ \ \ \ \ \ $ | 192.168.0.101/ | /system_settings.html |             |        |         |          | ☆ | Ď |
|---------------------------------------------------------------|----------------|-----------------------|-------------|--------|---------|----------|---|---|
| Network settings Display & Audio                              | ×              | Source USB            |             |        |         |          |   |   |
| Hoderator control                                             | ~              | Source                | Source mode | Auto   | OManual |          |   |   |
| System settings                                               | ^              |                       | Source port | OUSB-C | Ондмі   | Wireless |   |   |
| Buttons                                                       |                |                       | LISB mode   | OAuto  | Manual  |          |   |   |
| Date & Time                                                   |                | USB                   | 05b mode    | Shato  | omandar |          |   |   |
| Auto standby                                                  |                |                       | USB port    | OUSB-C | OUSB-B  | Wireless |   |   |
| Language                                                      |                | Enable usb network    |             |        |         |          |   |   |
| Reset                                                         |                |                       |             |        |         |          |   |   |
| Configuration file                                            |                |                       |             |        |         |          |   |   |
| Serial port setting                                           |                |                       |             |        |         |          |   |   |
| Telnet switch                                                 |                |                       |             |        |         |          |   |   |
| Miracast                                                      |                |                       |             |        |         |          |   |   |
| Reboot                                                        |                |                       |             |        |         |          |   |   |
| Source USB                                                    |                |                       |             |        |         |          |   |   |
| EDID                                                          |                |                       |             |        |         |          |   |   |

# 7. Включить/выключить USB LAN

Здесь вы можете включить/отключить доступ к сети USB.

| $\leftarrow \rightarrow C \land Not Secure$ | 192.168.0.101/ | system_settings.html |             |        |         |          | ☆ ひ | wu |
|---------------------------------------------|----------------|----------------------|-------------|--------|---------|----------|-----|----|
| Settings                                    |                |                      |             |        |         |          |     |    |
| 🗢 Network settings                          | *              | Source USB           |             |        |         |          |     |    |
| Moderator control                           | ~              | Source               | Source mode | Auto   | OManual |          |     |    |
| System settings                             | ^              |                      | Source port | OUSB-C | Ондмі   | Wireless |     |    |
| Buttons<br>Date & Time                      |                | USB                  | USB mode    | OAuto  | Manual  |          |     |    |
| Auto standby                                |                | 036                  | USB port    | OUSB-C | OUSB-B  | Wireless |     |    |
| Language                                    |                | Z Enable usb network |             |        |         |          |     |    |
| Reset                                       |                |                      |             |        |         |          |     |    |
| Configuration file                          |                |                      |             |        |         |          |     |    |
| Serial port setting                         |                |                      |             |        |         |          |     |    |
| Telnet switch                               |                |                      |             |        |         |          |     |    |
| Miracast                                    |                |                      |             |        |         |          |     |    |
| Reboot                                      |                |                      |             |        |         |          |     |    |
| Source USB                                  |                |                      |             |        |         |          |     |    |
| EDID                                        |                |                      |             |        |         |          |     |    |